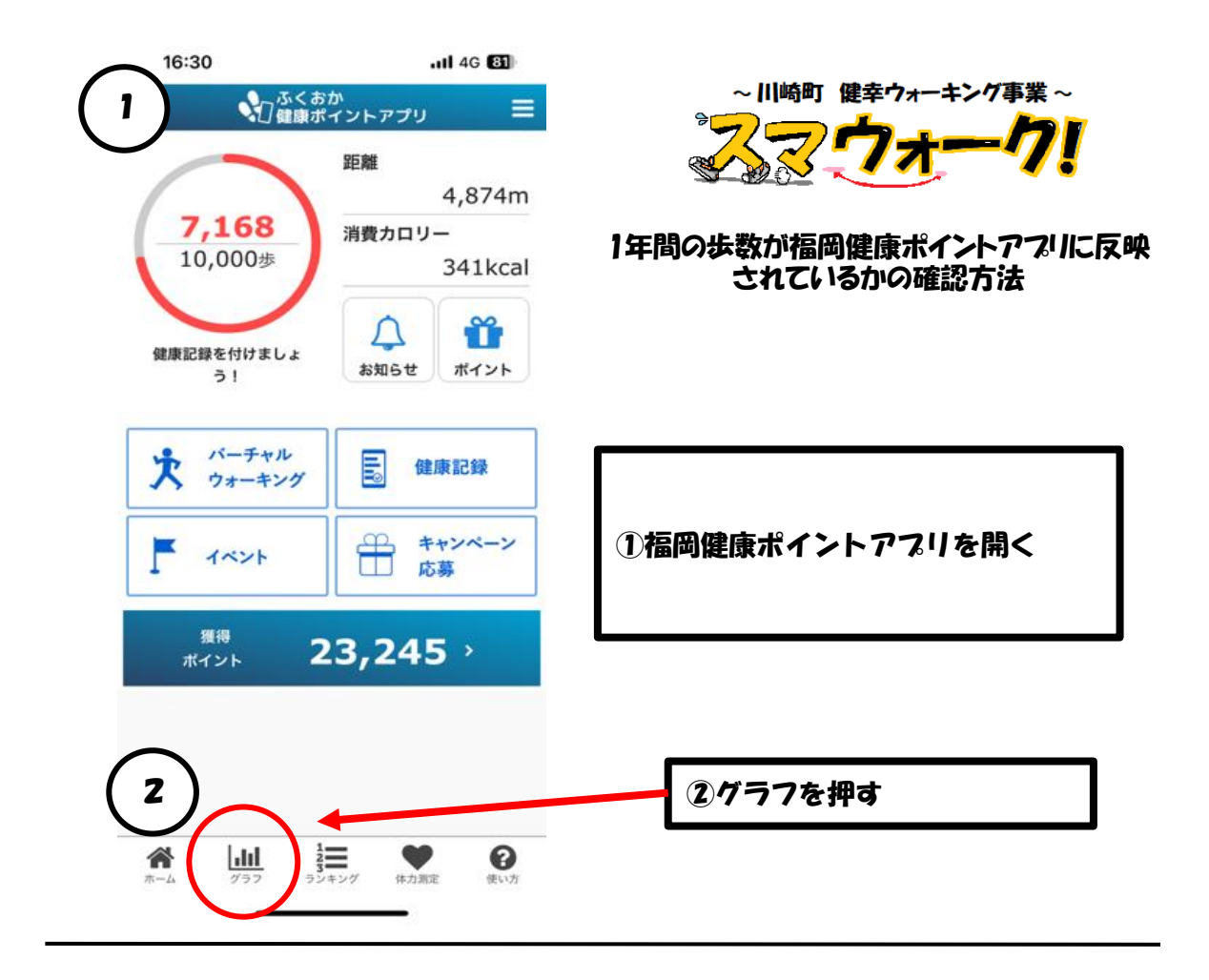

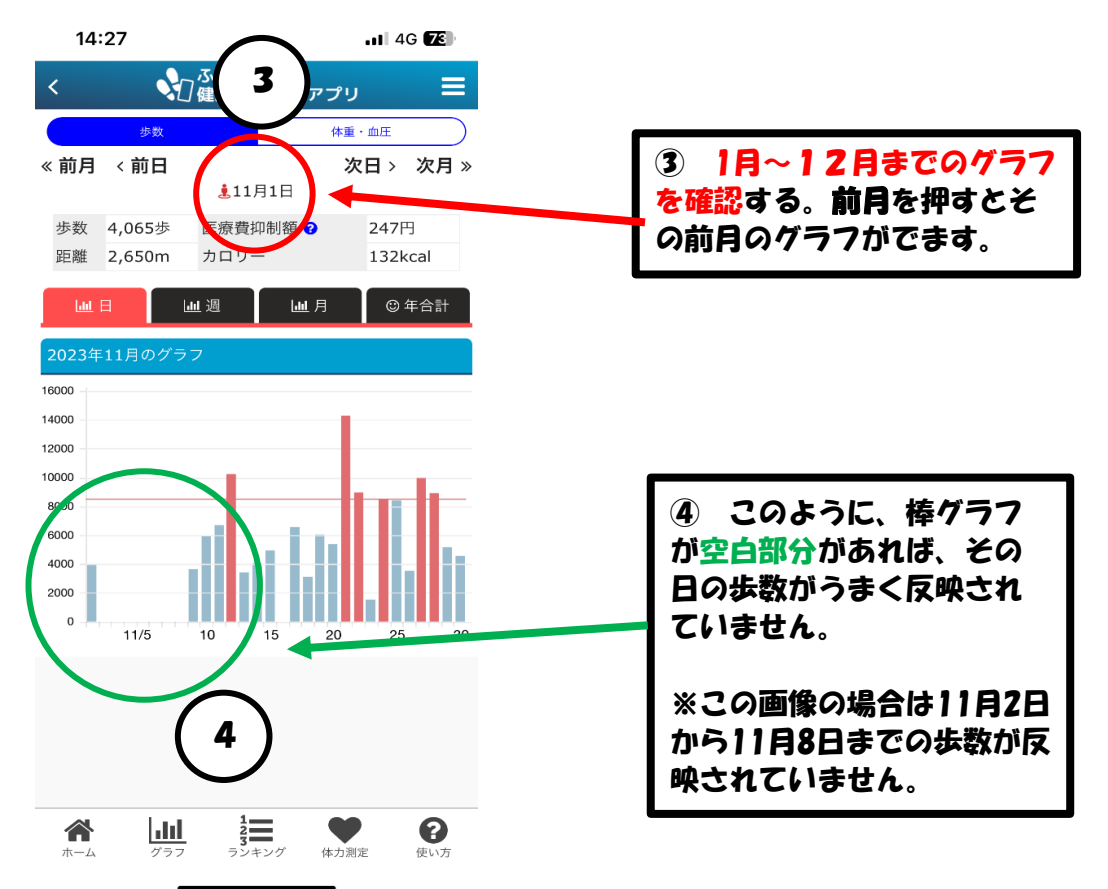

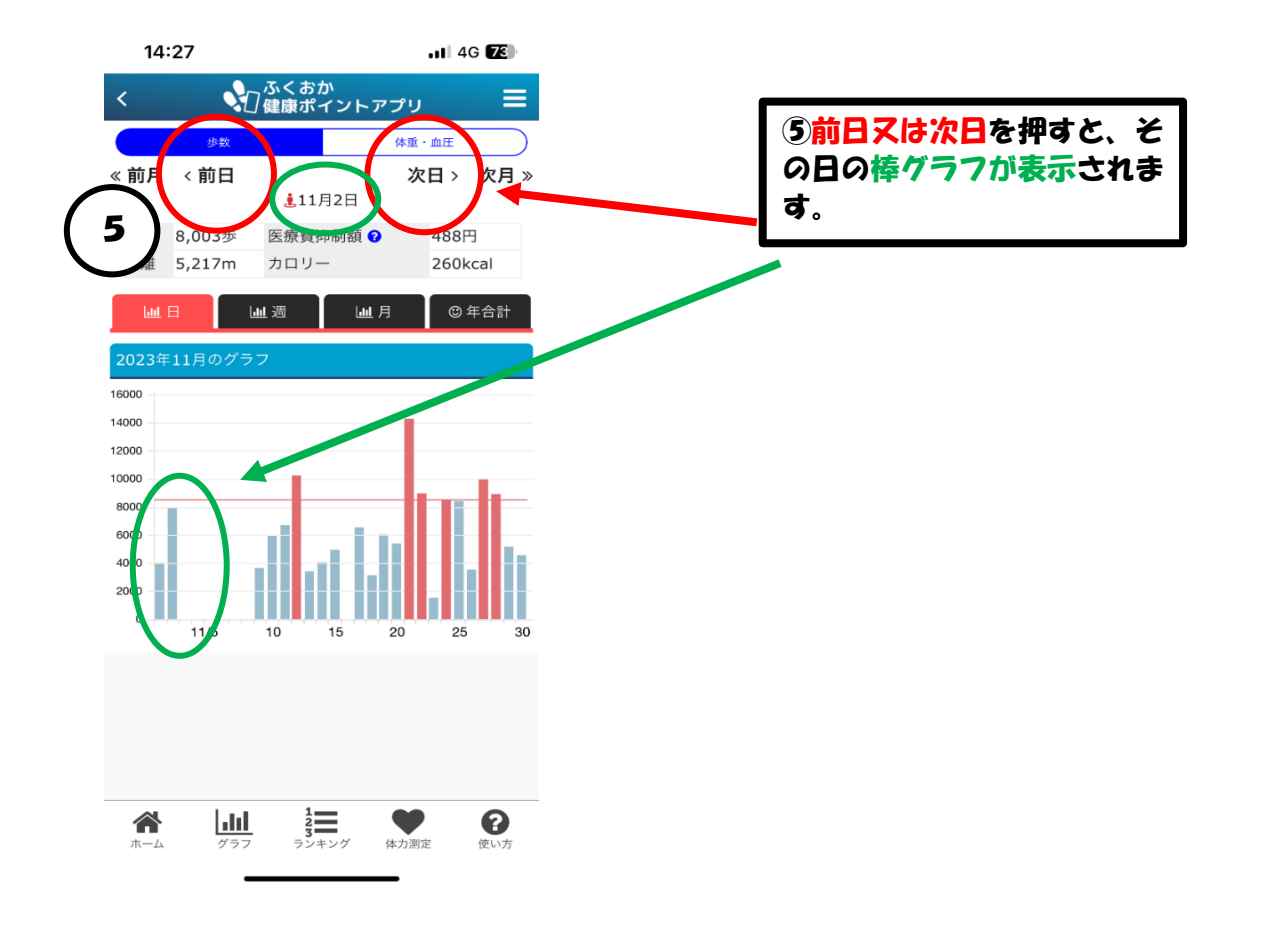

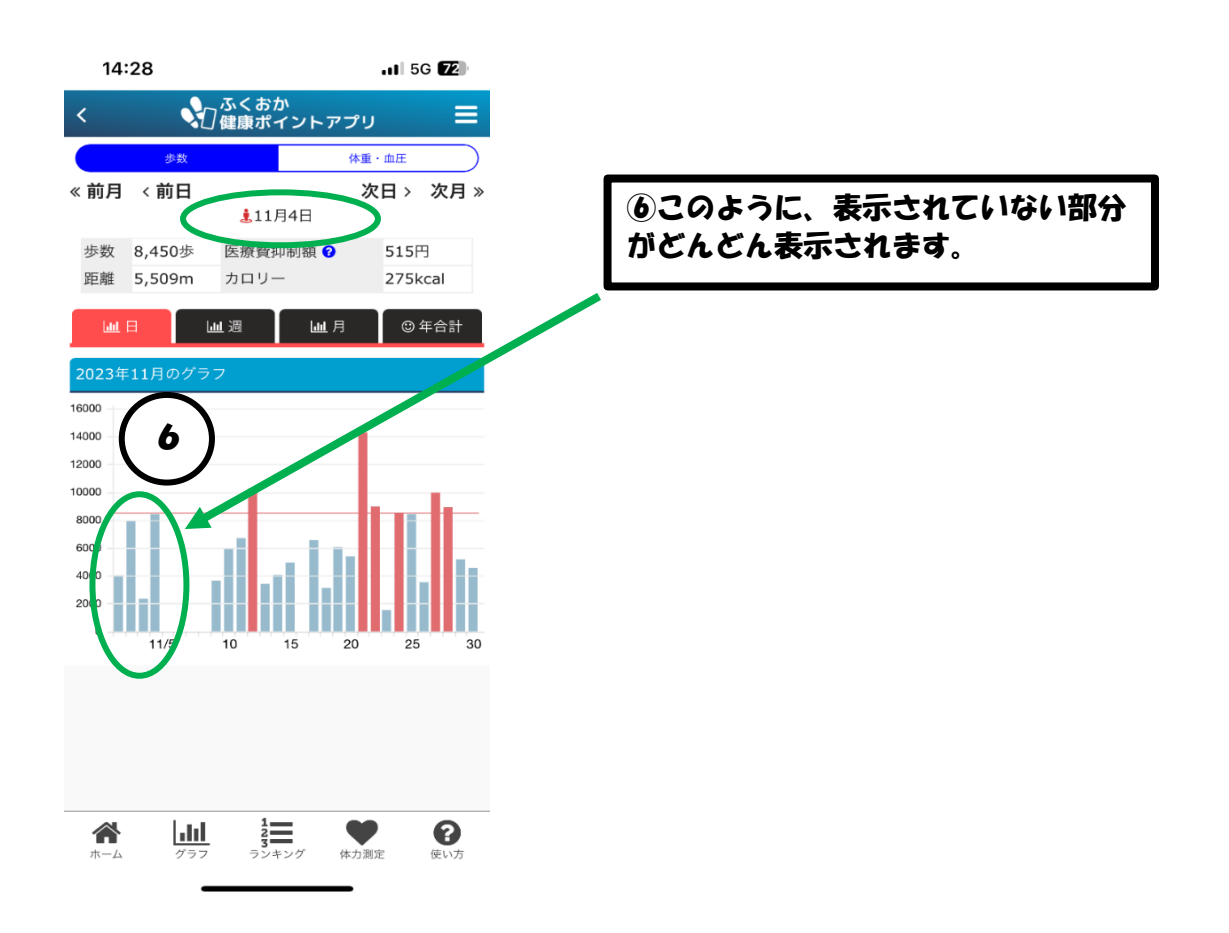

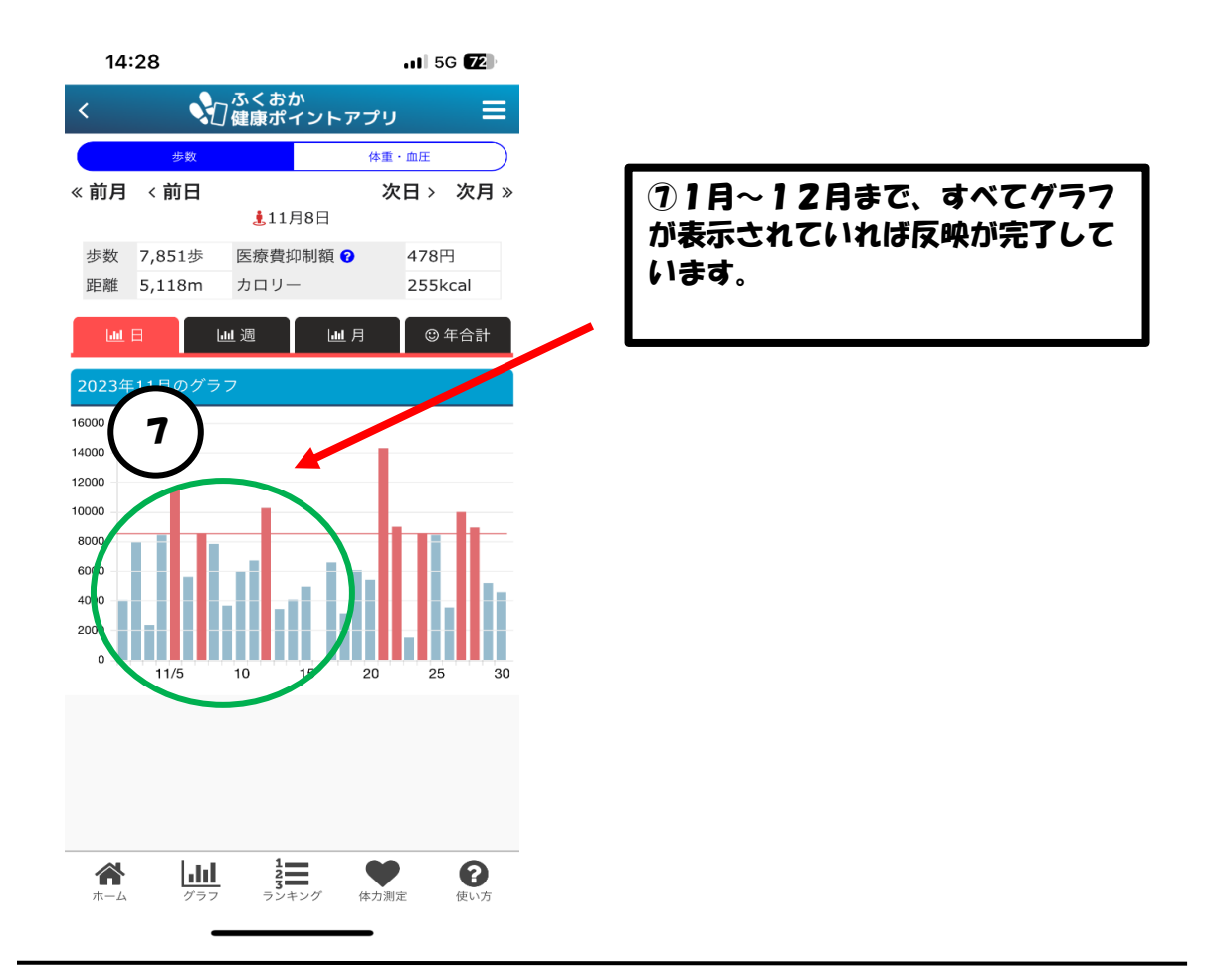

★どうしてもわからない場合は、2023年1月1日まで戻り、次日を押し、 12月31日までページを進めてください。少し時間がかかりますが、すべて の日にちで、歩数が更新されます。

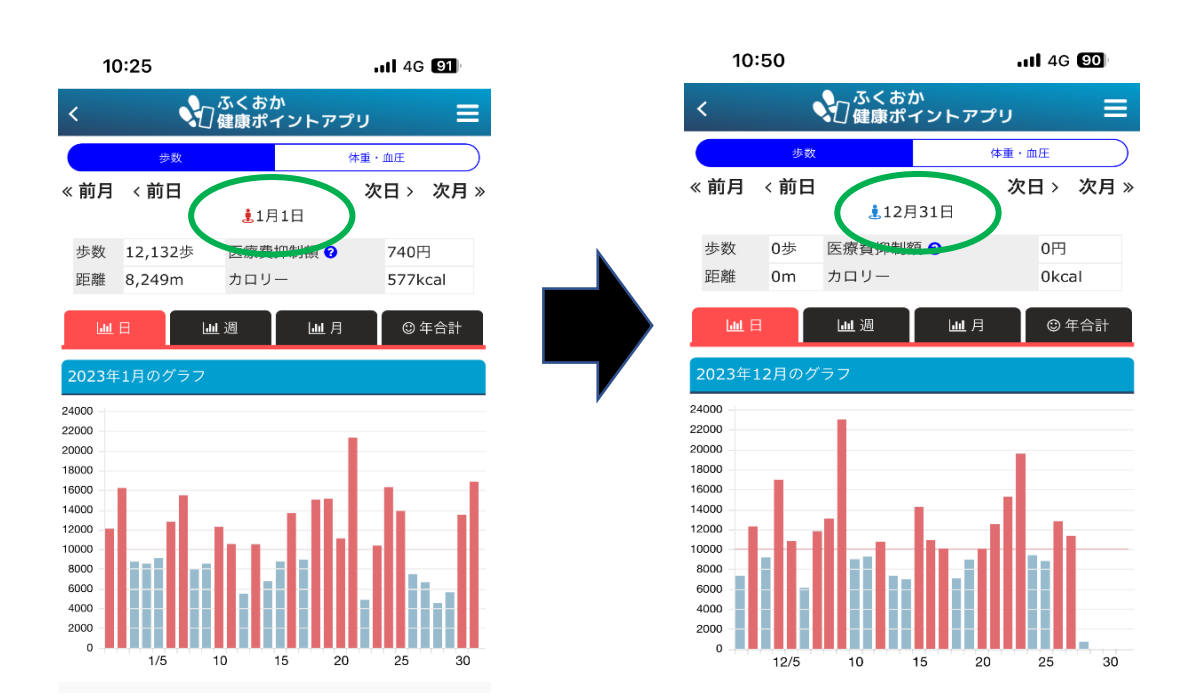